# How to view feedback for your FINAL assignment

You must be logged on to Moodle. Please note that this is a guide for users using a PC - tablets and mobile devices will vary.

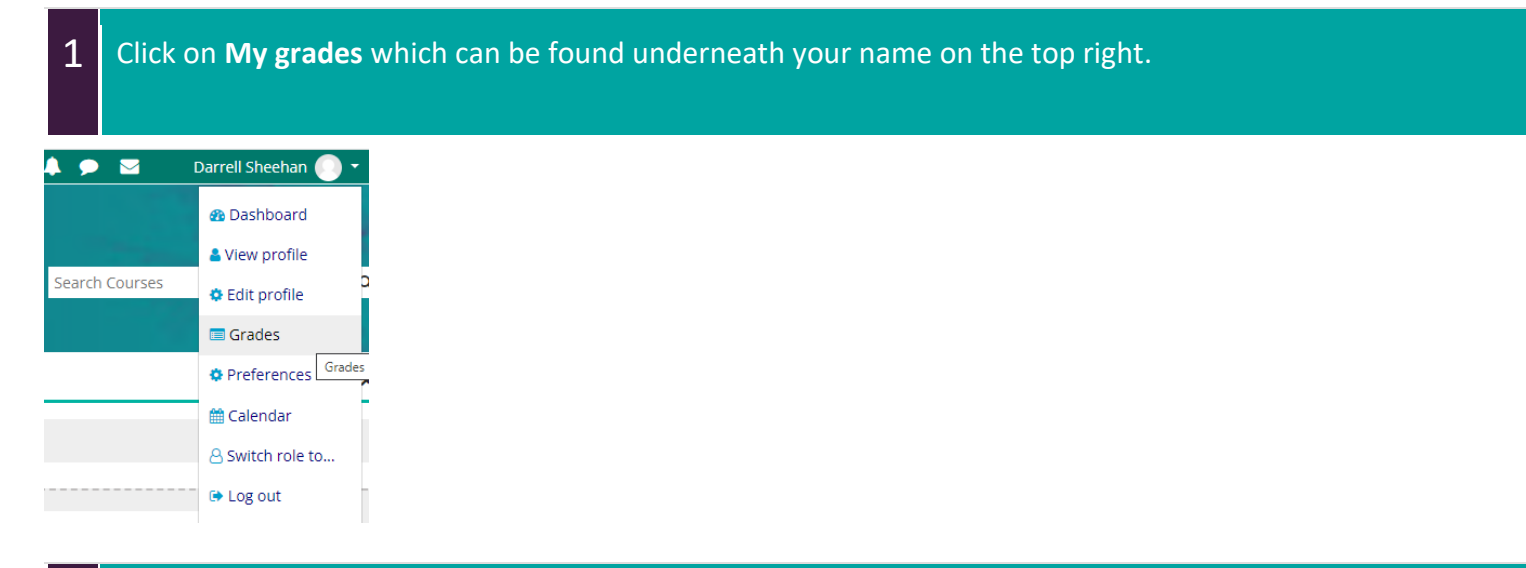

### Next, select the module you wish to see your results for.

In this example, 'Principles of Breast Cancer Care – January 2021' has been selected.

#### Courses I am taking

2

| Course name                                     | Grade |  |
|-------------------------------------------------|-------|--|
| Cancer as a Long Term Condition - November 2019 | •     |  |
| Principles of Breast Cancer Care - January 2021 | -     |  |

Your mark can be found underneath the Grade heading.

3 Click on the **Turnitin link for which module you submitted your assignment**.

This will take you to a breakdown page of all the sections within that module.

| iter | n                                              | Grade |
|------|------------------------------------------------|-------|
|      | Principles of Haemato-Oncology Care - May 2021 |       |
|      | Introduction to Lymphoma                       | -     |
|      | Baemato-Oncology and the Immune System         | 10    |
|      | Introduction to Chronic Myeloid Leukaemia      |       |
|      | Introduction to Chronic Lymphocytic Leukaemia  | -     |
|      | End of life care in Haemato-Oncology           | -     |
|      | Introduction to Myeloma                        | -     |
|      | Introduction to Acute Leukaemia                | 9     |
|      | Personalised care: what matters to you?        | -     |
|      | 😑 L6 Essay Plan Submission                     |       |
|      | 😝 L7 Essay Plan Submission                     |       |
|      | 😏 Draft Similarity Test Area                   | -     |
|      | 😑 L6 1st Attempt Submission - 17/08/2021       | -     |
|      | 😝 L7 1st Attempt Submission - 17/08/2021       | -     |
|      | 6 L6 1st Attempt Extension - 16/09/2021        | 62    |

| Click on 'L6 1 <sup>st</sup> Attempt Submission – 17/08/2021' for example to bring up you | bur assignment |
|-------------------------------------------------------------------------------------------|----------------|
|-------------------------------------------------------------------------------------------|----------------|

(Please click on the section that applies to you).

B L6 1st Attempt Submission - 17/08/2021

4

| Click on your submission title<br>This will load your assignmen<br>My Submissions                                                                                                    | e (this should u<br>nt onto a new v                                                                 | usually be your s                                        | tudent numbe                                             | er).                  |
|----------------------------------------------------------------------------------------------------|----------------------------------------------------------------------------------------------------|----------------------------------------------------------|----------------------------------------------------------|-----------------------|
| Title                                                                                                    | Start Date                                                                                          | Due Date                                                 | Post Date                                                | Marks Available       |
| L6 1st Attempt Extension - 16/09/2021 - Part 1                                                                                                    | 31 Aug 2021 - 09:00                                                                                 | 16 Sep 2021 - 16:00                                      | 19 Oct 2021 - 09:00                                      | 100                   |
| Oral Mucositis is preventable in patients completing treatments for haemato-onco<br>Health Care Professionals can improve outcomes in haemato-oncology patients of<br>Physical activity can improve outcomes and Quality of Life in patients living with / | ology malignancies<br>experiencing fatigue or peripheral ner<br>being treated for a haemato-oncolog | uropathy or neutropenic fever or depres<br>19 malignancy | ssion / emotional distress (choose on                    | e of these impacts)   |
| Type of assessment                                                                                                    | Written assignment                                                                                  |                                                          |                                                          |                       |
| Weighting                                                                                                    | 100%                                                                                                |                                                          |                                                          |                       |
| Length                                                                                                    | 2000                                                                                                |                                                          |                                                          |                       |
| Learning outcomes assessed                                                                                                    | 1, 2,3,4,5                                                                                          |                                                          |                                                          |                       |
|                                                                                                    |                                                                                                    |                                                          |                                                          | C Refresh Submissions |
| Submission Title     View Digital Receipt     Physical exercise                                                                                                    | Turnitin Paper ID 🔶                                                                                 | Submitted                                                | Similarity ≑         Grade ≑           7%         62/100 | ÷                     |

6 To display your feedback, click on the **Instructor Feedback** button.

You can also select the **Match overview** button to see the similarity report for your assignment.

| Ø |                                   |                                                                                         | 70 /100 | ) 7                                                                                                    |
|---|-----------------------------------|-----------------------------------------------------------------------------------------|---------|----------------------------------------------------------------------------------------------------|
| I |                                   | Instructor Feedback button                                                              |         | <ul> <li></li> <li></li> &lt;</ul> |
|   | The<br>ROYAL<br>MARSDEN<br>School | University of<br>East Anglia                                                            |         | <ul><li></li><li>3</li></ul>                                                                                                    |
|   |                                   | Match overview button                                                                   |         | हा                                                                                                    |
|   | Student ID                        |                                                                                         |         | Y                                                                                                    |
|   | Module Title                      | Foundations in Cancer Care                                                              |         |                                                                                                    |
|   | Module Code                       | RMS-009A                                                                                |         | ÷                                                                                                    |
|   | Course                            | Grad Dip                                                                                |         |                                                                                                    |
|   | Level                             | 6                                                                                       |         |                                                                                                    |
|   | Module Start Date                 | 10th October 2016                                                                       |         |                                                                                                    |
|   | Attempt                           | 1st                                                                                     |         |                                                                                                    |
|   | Actual Word Count*                | 2747                                                                                    |         |                                                                                                    |
|   | * Failure to co                   | prrectly state or to exceed the word limit by 10% may result in a penalty being applied |         |                                                                                                    |
|   | Extension Agreed                  | No                                                                                      |         |                                                                                                    |
|   | Date of Extension                 |                                                                                         |         |                                                                                                    |

| 7 0 | lick the <b>Rubri</b>             | c button on the new page to view th                                                                                                    | e Assessment | Criteria for your assignment.            |
|-----|-----------------------------------|----------------------------------------------------------------------------------------------------|--------------|------------------------------------------|
| D   |                                   |                                                                                                    |              | 70 /100 (?)                              |
|     |                                   |                                                                                                    |              | Instructor Feedback $	imes$              |
| "   | The<br>ROYAL<br>MARSDEN<br>School | University of<br>East Anglia                                                                                                    |              | View Rubric Click                        |
|     | Student ID                        |                                                                                                    |              | Text Comment                             |
|     | Module Title<br>Module Code       | Foundations in Cancer Care  RMS-009A  Grad Dip                                                                                                    | <b>.</b>     | No text comment was left for this paper. |
|     | Level                             | 6<br>19th October 2015                                                                                                    |              |                                          |
|     | Attempt                           | 1st                                                                                                    | <u>+</u>     |                                          |
|     | Actual Word Count*                | 2747 Within the word limit at a constraint at a penalty being applied orrectly state or to exceed the word limit by 10% may result in a penalty being applied | (i)          |                                          |

This will load your feedback for the specified criteria. Click the **Close** button at the bottom to return to your assignment.

# UEA Rubic

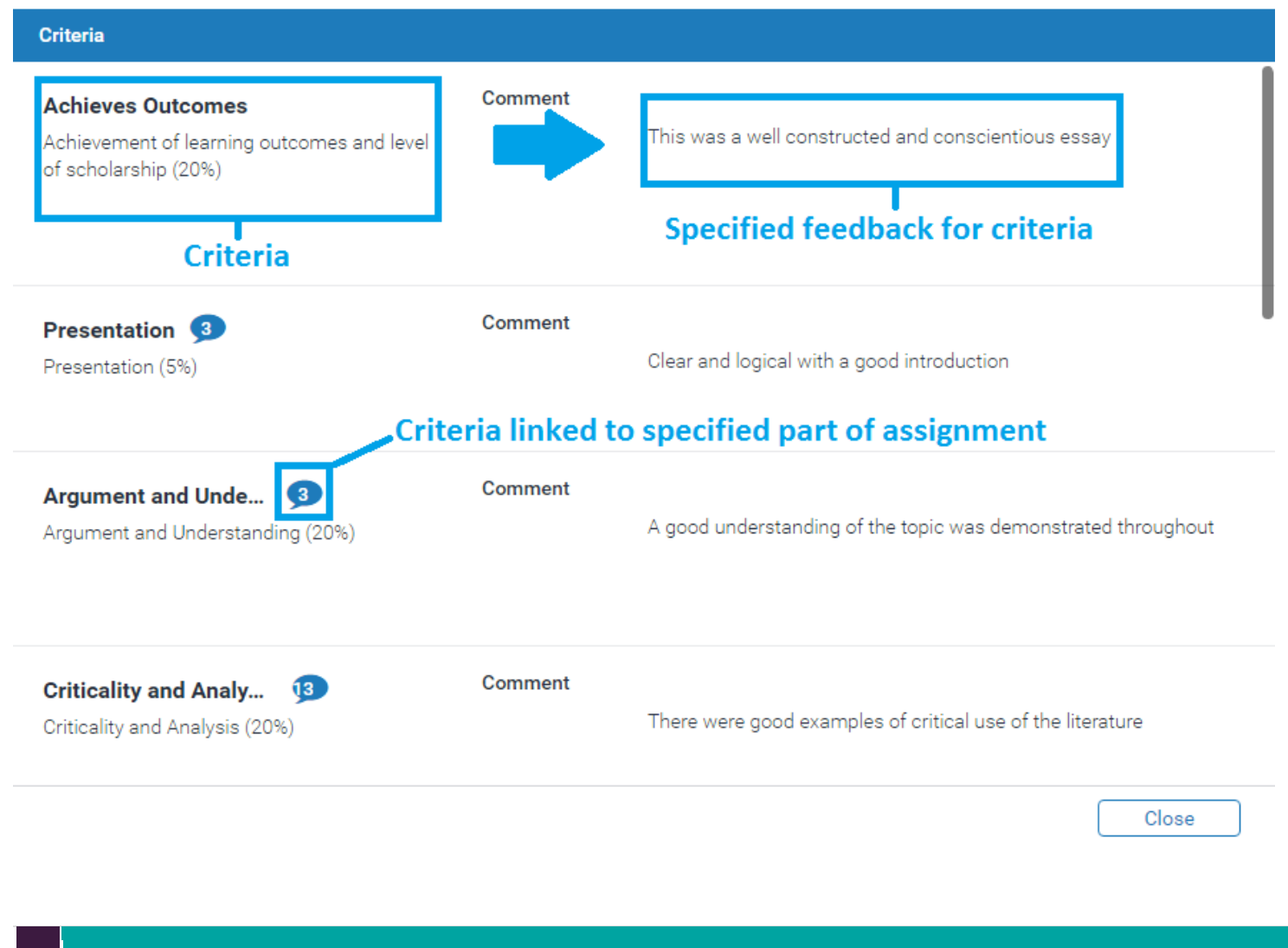

## 8 To view specified feedback, click on the feedback button within your assignment.

| D |                      |                                                              | 70 /100 🤅 |
|---|----------------------|--------------------------------------------------------------|-----------|
|   |                      | Organisation and Structure 🗩 — Click to expand               | *         |
|   | Linked to criteria - | Presentation                                                 |           |
|   |                      | This description is empty                                    | 3         |
|   |                      | Clear introduction outlining the significance of the problem | Ţ         |
|   |                      | Specified feedback                                           | <u>+</u>  |

Feedback may be linked to the assessment criteria as indicated below.

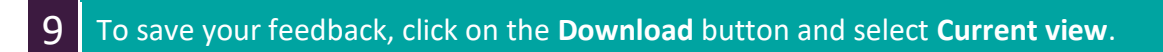

| Module Title       | Foundations in Cancer Care                                                              |  |  |  |
|--------------------|-----------------------------------------------------------------------------------------|--|--|--|
| Module Code        | Module Code RMS-009A                                                                    |  |  |  |
| Course             | Grad [ Download X                                                                       |  |  |  |
| Level              | 6 ↓ Current View Click                                                                  |  |  |  |
| Module Start Date  | 10th ( Digital Receipt                                                                  |  |  |  |
| Attempt            | 1st                                                                                     |  |  |  |
| Actual Word Count* | 2747                                                                                    |  |  |  |
| * Failure to co    | prrectly state or to exceed the word limit by 10% may result in a penalty being applied |  |  |  |
| Extension Agreed   | No                                                                                      |  |  |  |
| Date of Extension  |                                                                                         |  |  |  |
|                    |                                                                                         |  |  |  |